# 实验室安全知识学习与考试系统 考生操作说明书

系统操作流程:

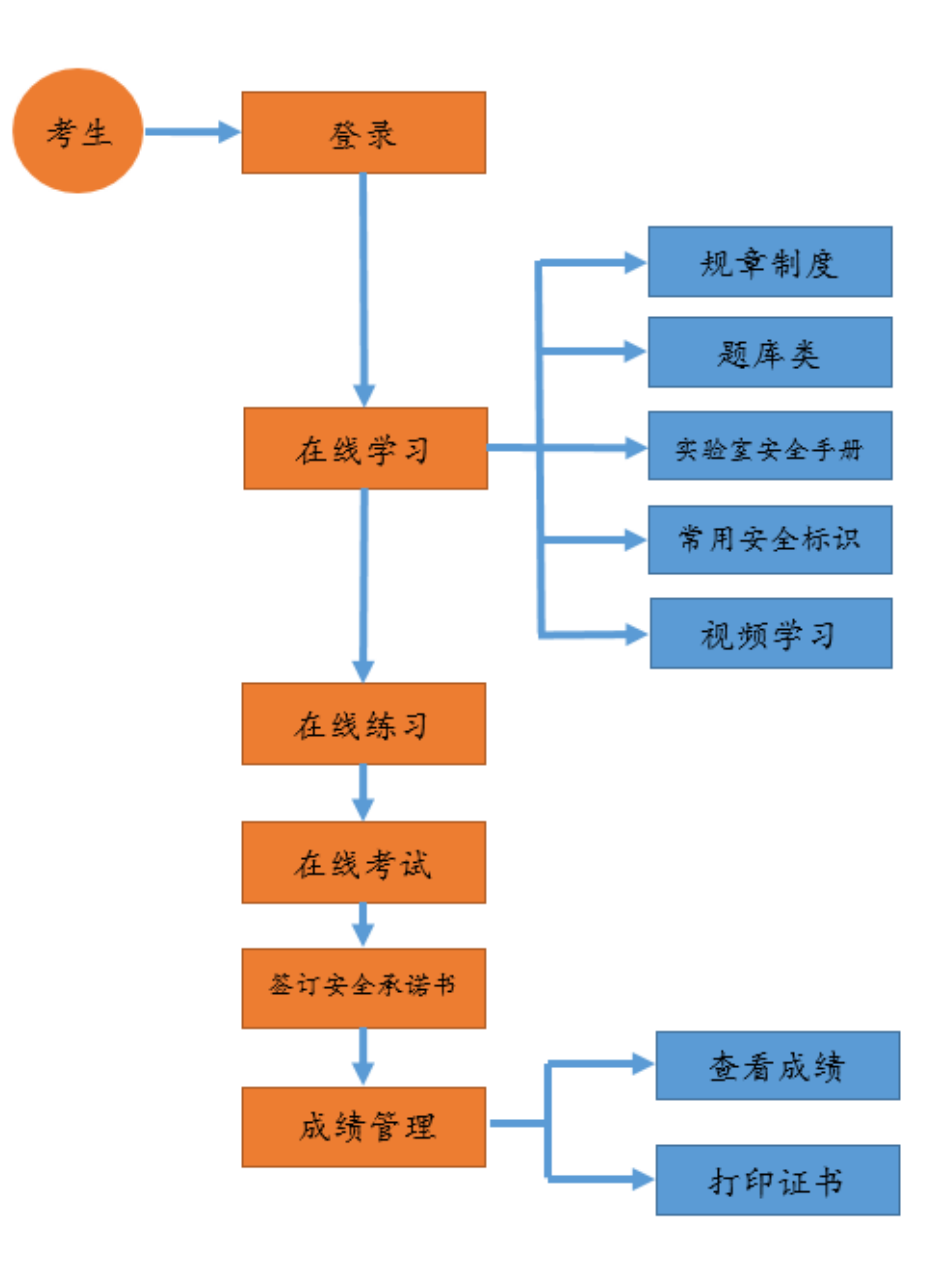

#### 一、系统登录

1. 网址: http://examsafety.nuist.edu.cn/。

2. 登录。用户名:学号/工号,密码:校园信息门户密码。

| 考生登录 管理员登录 | 新闻中心                                                                                                    | +更多                                                                | 通知公告                                                                                                    | +更多                                                                |
|------------|----------------------------------------------------------------------------------------------------|--------------------------------------------------------------------|----------------------------------------------------------------------------------------------------|--------------------------------------------------------------------|
| 登录         | <ul> <li>· 我校举办实验室安全知识专题讲座</li> <li>· 我校召开实验室安全工作会议</li> <li>· 南京市公安局危化品管理专家周</li> <li>· 高校教学实验室划定 "安全红线</li> <li>· 荆眄副校长奉队赴环科院指导危</li> </ul> | 2018-09-20<br>2018-07-10<br>2018-04-20<br>2017-11-28<br>2017-10-17 | <ul> <li>         · 曾教育厅关于开展2018年度高校         · 关于进一步加强实验室安全工作         · 关于开展全校实验室安全检查工         · 校发(2018)102号关于印发《         · 关于做好新学期实验室相关工作     </li> </ul> | 2018-07-25<br>2017-10-12<br>2018-06-13<br>2018-07-28<br>2018-09-02 |
| 在线奇话       | 1 在线学习     2 4       安全知识     安全                                                                                                    | E <b>线练习</b><br><sup></sup>                                        | <b>3 在线考试 4 成</b><br>安全标识 安全概                                                                                                    | (绩查询<br>) <del>] ]</del>                                           |
| 手机版二维码     | 政策文件                                                                                                    |                                                                    |                                                                                                    |                                                                    |
|            | 国家政策法规<br><ul> <li>         中华人民共和国职业病防治法         高等学校教学实验室安全工作部         </li> </ul>                                                          | <b></b><br>分法律、…                                                   | 学校管理制度<br>2 南京信息工程大学实验室安全责任<br>2 南京信息工程大学实验室气振安全                                                                                                    | <br>追究暂<br>管理规定                                                    |

### 二、在线学习

在线学习模块分主要有:规章制度、题库类、实验室安全手册、常用安 全标识和安全视频学习。考生点击选项后便可进行相应项目的学习。

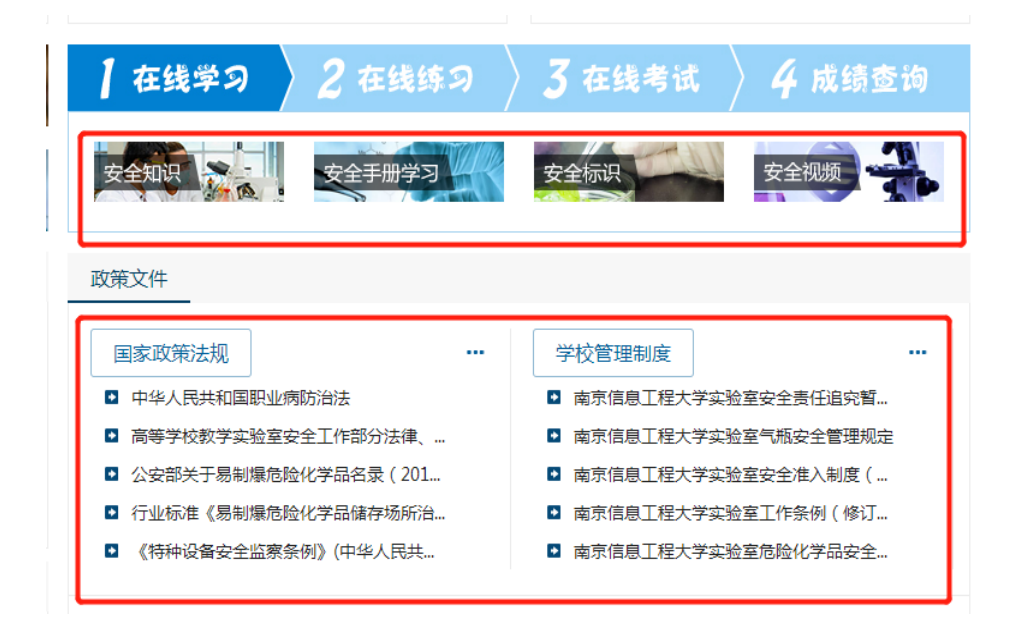

#### 三、在线练习

# 1. 点击"在线练习"。

| 首页                               | 新闻中心                                                                                                    | 通知公告                                      | 政策法规                                                                              | 安全教育                                                                                                    | 安全考试                                                                                                 |
|----------------------------------|----------------------------------------------------------------------------------------------------|-------------------------------------------|-----------------------------------------------------------------------------------|----------------------------------------------------------------------------------------------------|----------------------------------------------------------------------------------------------------|
|                                  |                                                                                                    | 为本、预                                      | 防海主                                                                               | 安全第一                                                                                                    |                                                                                                    |
| 在线时长累计:33<br>修改密码<br>查看已取得<br>注稿 | 迎回来         新闻           1分1秒         - 我校           1分1款         - 我校           約成绩         - 南京市           - 高校社         - 귀明目 | 中心                                        | +更多<br>壁 2018-09-20<br>2018-07-10<br>. 2018-04-20<br>. 2017-11-28<br>. 2017-10-17 | <ul> <li>通知公告</li> <li>・ 省教育庁关于开展2018</li> <li>・ 关于进一步加强实验室</li> <li>・ 关于开展全校实验室安:</li> <li>・ 校发 [2018] 102号 关</li> <li>・ 关于做好新学期实验室</li> </ul> | +更多<br>体度高校。 2018-07-25<br>安全工作 2017-10-12<br>全检查工 2018-06-13<br>近行印发《 2018-07-28<br>相关工作 2018-09-02 |
| 在线名<br>等生操作<br>考试系统二维码           |                                                                                                    | 在线学习<br>(学 0 )<br>(学长安全题 0 )<br>朝光安全题 0 3 | 2 在线练习<br>(cc-通识类<br>医学生物类安全题<br>特种设备安全题                                          | 3 在线考试       □ lcc-消防类       □ 机械建筑类安全题       □ 消防安全题                                                                                           | <ul> <li>4 成绩查询</li> <li>● 通识类安全题</li> <li>● 电气类安全题</li> </ul>                                       |

2. 点击相应的项目后,如"通识类安全题",便可进入测试界面。

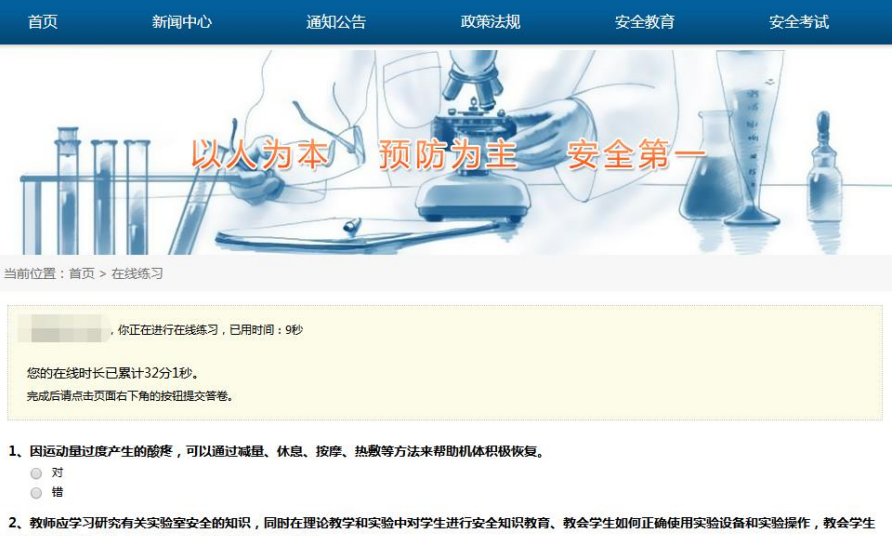

在突发事故发生时如何自我保护、相互救援、安全撤离。

○ 对○ 错

#### 四、在线考试

# 1. 点击"在线考试"

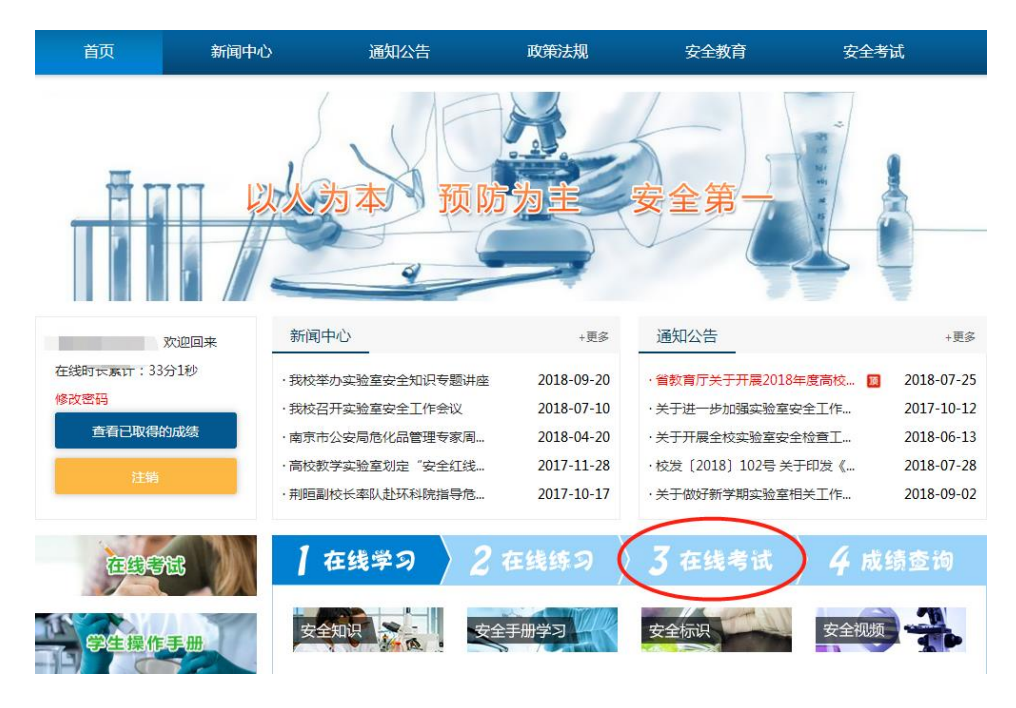

# 2. 点击"考前承诺",进入考试

| 首页                                | 新闻中心                                          | 通知公告                                                                                    | 政策法规                                                                     | 安全教育                                            | 安全考试                     |
|-----------------------------------|-----------------------------------------------|-----------------------------------------------------------------------------------------|--------------------------------------------------------------------------|-------------------------------------------------|--------------------------|
|                                   |                                               | 为本、预                                                                                    |                                                                          | 赛全第-                                            |                          |
|                                   | 欢迎回来考前》                                       | 承诺                                                                                      |                                                                          |                                                 |                          |
| 在线时长累计:33<br>修改密码<br>查看已取得的<br>注销 | 今1秒<br>的成绩<br>二、2<br>二、1<br>三、5<br>四、如<br>担相成 | 目愿参加学校实验室安全<br>本人已阅读并理解本次考<br>自觉遵守有关规定及各项<br>考试由本人独立完成,不<br>如有违纪违规及违反上述<br>201责任和由此造成的一 | 网上考试,愿在考试中<br>等试的《公告》、《考生<br>贡考试政策。<br>下参与任何形式的考试费<br>承诺的行为,自愿服从<br>切后果。 | 自觉遵守学校各项考试规<br>必读》及相关政策内容。<br>弊。<br>《本校考试违纪违规行失 | 定,现郑重承诺:<br>如处理办法》的处罚,并承 |
| 在线考                               | <b>松</b> 在线                                   | 考试                                                                                      |                                                                          |                                                 |                          |
| 学生操作                              | <del>≣.m</del>                                | lcc<br>测试lcc                                                                            |                                                                          | 开始考试                                            | 12                       |

## 3. 点击"模拟考试",进行模拟测试。

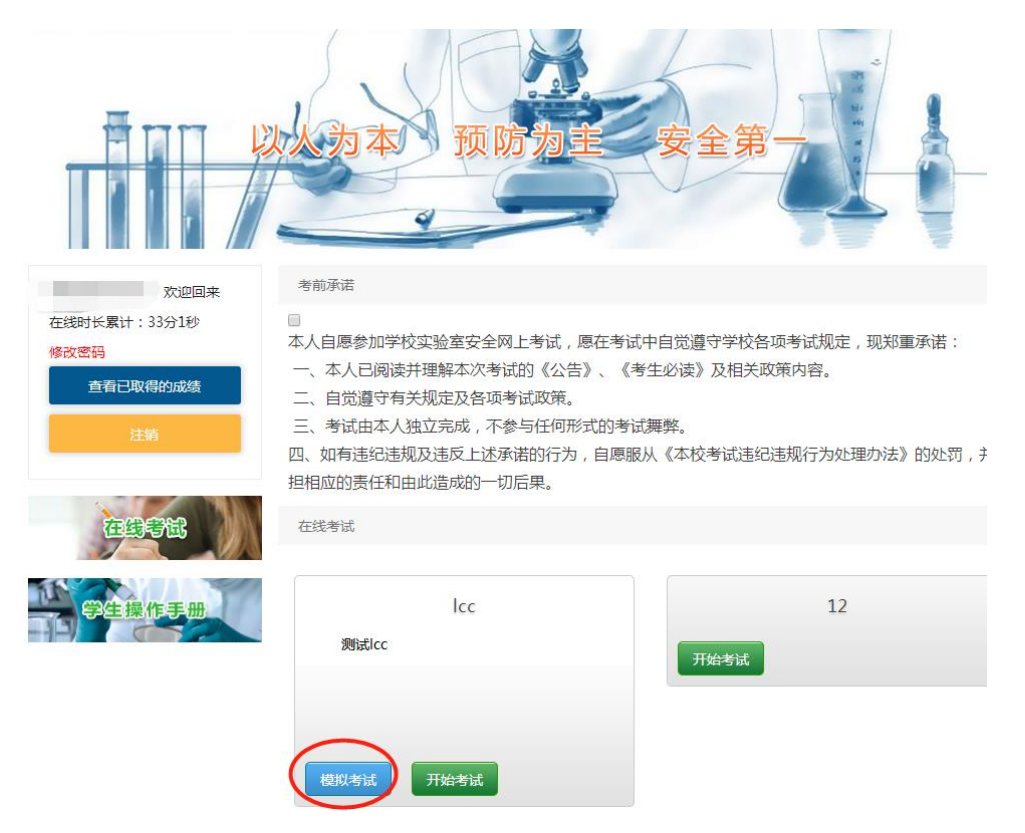

4. 点击"开始考试"

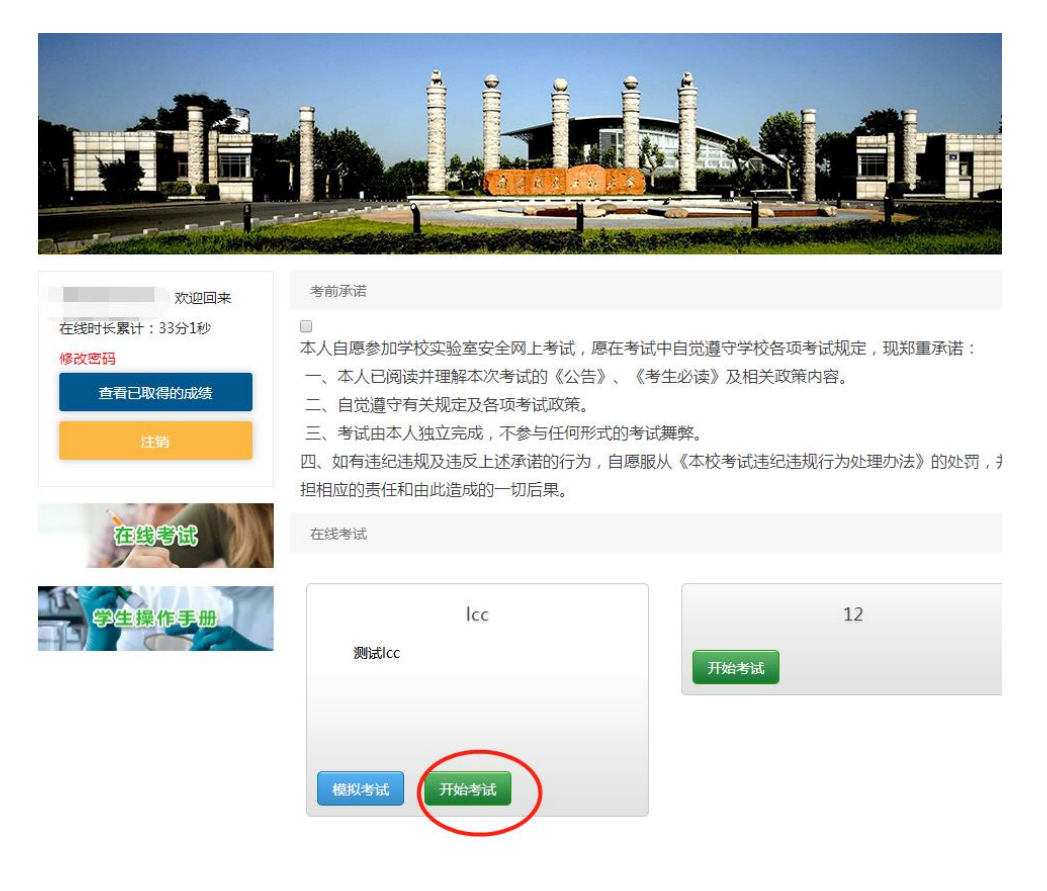

5. 签订安全承诺书

提交考卷后,手机扫码,电子签名,完成考试。

|                                                                           | 考试承诺         |  |
|---------------------------------------------------------------------------|--------------|--|
| 本次考试你的得分为100分,已通过考试。<br>注意:请认真阅读以下内容并作出承诺,未作出承诺的,本次:                      | 考试成绩将视为无效成绩。 |  |
| <b>本人承诺</b> <sup>11 查</sup><br>的 <sup>扩</sup><br>程<br>我愿承担 <sub>怕</sub> 。 | <b>安全承诺书</b> |  |

# 2.5 成绩管理

1. 点击"成绩查询"

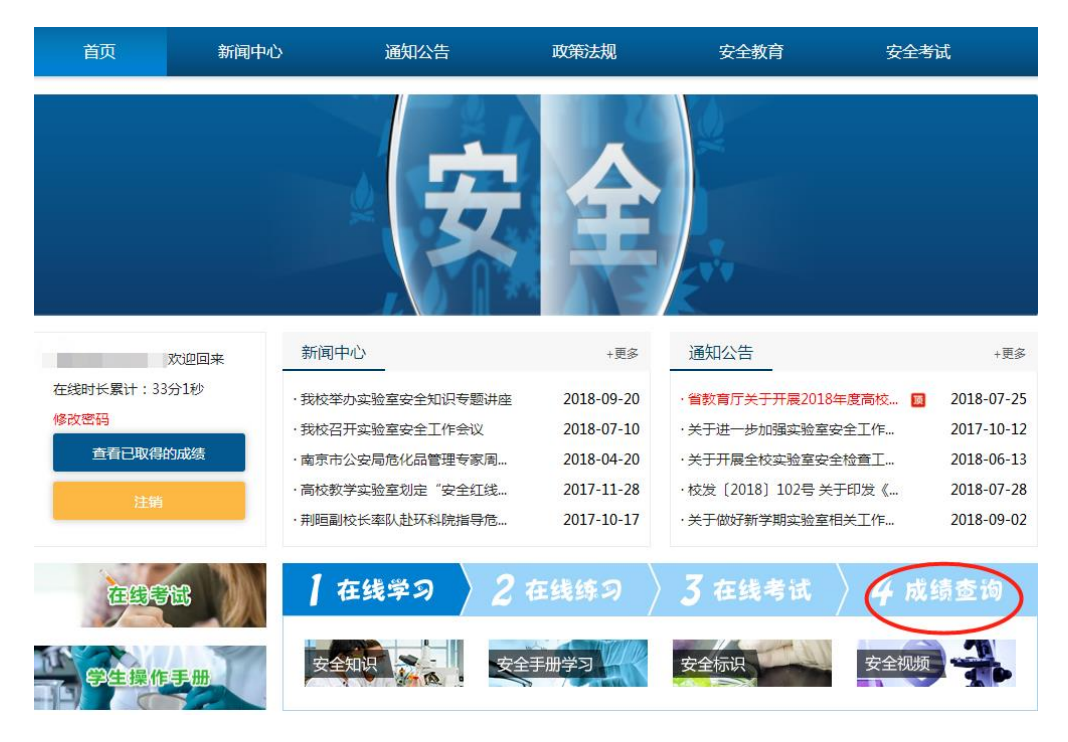

#### 2. 打印承诺书和证书

| 首页        | 新闻中心                                     | 通知公告 | 政策法规                | 安全教     | <b>汝</b> 育 | 安全考   | 试  |  |  |
|-----------|------------------------------------------|------|---------------------|---------|------------|-------|----|--|--|
| 当前位置:首页 > | (京京) (京) (京) (京) (京) (京市) (京市) (京市) (京市) |      |                     |         |            |       |    |  |  |
|           | 老试名称                                     |      | 来试时间                | 52/4    | 杏舌您发       | 老试承诺书 |    |  |  |
| lcc       | 3 100 110                                |      | 2018-10-24 18:53:10 | 100.0 分 | 查看答卷       | 打印    | 打印 |  |  |
| Icc       |                                          |      | 2018-10-24 18:59:57 | 100.0 分 | 直音音卷       | 9369  | -  |  |  |

# ★扫一扫网页二维码,在手机端登录后,进行学习、练习和考试。

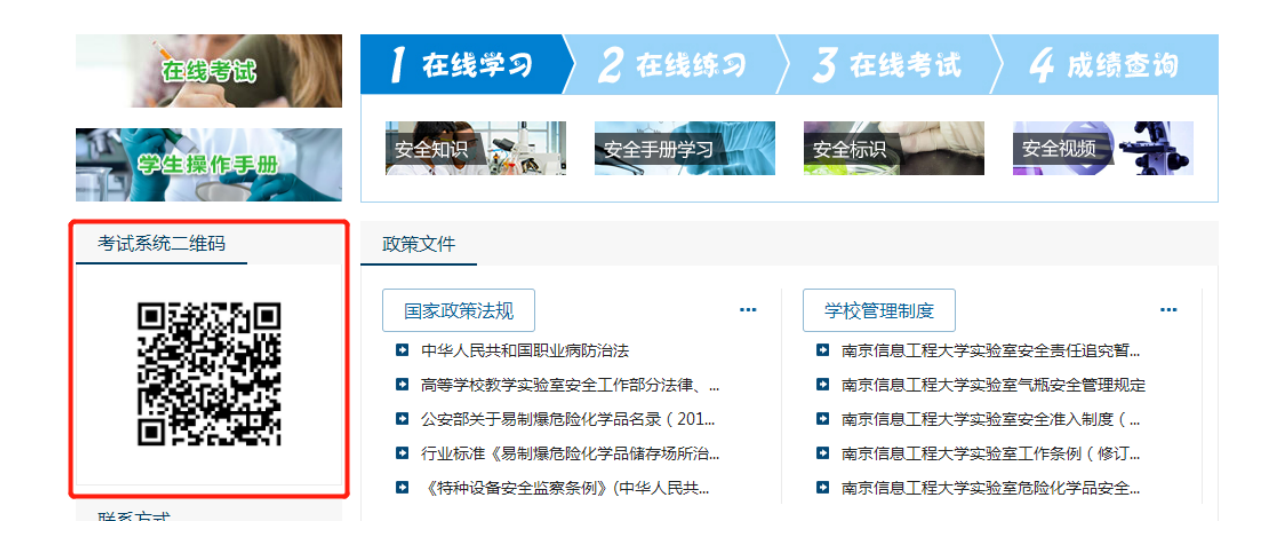